# HOW TO OPEN OUR APPLICATION FORM IN CHROME

1. Click on Chrome Settings using the three dots menu located in the top right corner of your screen.

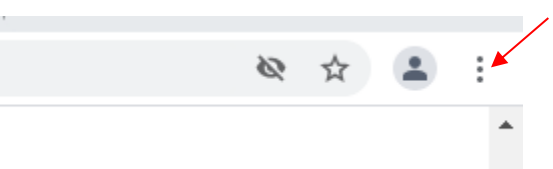

- 2. Near the bottom of the list, click Settings.
- 3. On the left, click **Privacy and Security**.

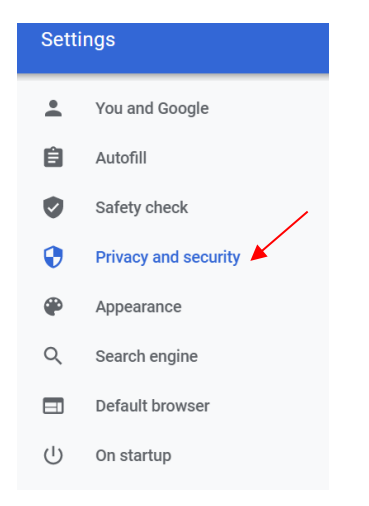

### 4. Click Site Settings.

| P | rivacy | and security                                                                                         |   |
|---|--------|----------------------------------------------------------------------------------------------------|---|
|   | Î      | Clear browsing data<br>Clear history, cookies, cache, and more                                       | • |
|   | ٩      | Cookies and other site data<br>Third-party cookies are blocked                                       | • |
|   | •      | Security<br>Safe Browsing (protection from dangerous sites) and other security settings              | Þ |
|   |        | Site Settings Controls what information sites can use and show (location, camera, pop-ups, and more) | • |
|   | ×      | Privacy Sandbox<br>Trial features are off                                                            |   |

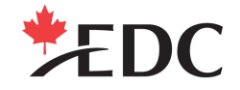

## Canada

### 5. At the bottom, click Additional Content Settings.

#### Content

| ٩                               | Cookies and site data<br>Third-party cookies are blocked                                                                                                    |        | ۲ |  |  |
|---------------------------------|----------------------------------------------------------------------------------------------------|--------|---|--|--|
| <>                              | JavaScript<br>Sites can use Javascript                                                                                                    |        | ۲ |  |  |
|                                 | Images<br>Sites can show images                                                                                                    |        | • |  |  |
|                                 | Pop-ups and redirects<br>Sites can send pop-ups and use redirects                                                                                           |        | • |  |  |
| Addit                           | ional content settings                                                                                                    |        | ~ |  |  |
| 6. Click <b>PDF Documents</b> . |                                                                                                    |        |   |  |  |
| 6. Click                        | PDF Documents.                                                                                                    |        |   |  |  |
| 6. Click<br>Addit               | PDF Documents.<br>ional content settings                                                                                                    | ^      |   |  |  |
| 6. Click<br>Addit               | PDF Documents.<br>ional content settings<br>Sound<br>Sites can play sound                                                                                   | ^<br>} |   |  |  |
| 6. Click<br>Addit               | PDF Documents.<br>ional content settings<br>Sound<br>Sites can play sound<br>Ads<br>Block ads on sites that show intrusive or misleading ads                | ^      |   |  |  |
| 6. Click<br>Addit               | PDF Documents.<br>ional content settings<br>Sound<br>Sites can play sound<br>Ads<br>Block ads on sites that show intrusive or misleading ads<br>Zoom levels |        |   |  |  |

7. Make sure the toggle is switched to "on" for "Download instead of automatically opening in Chrome".

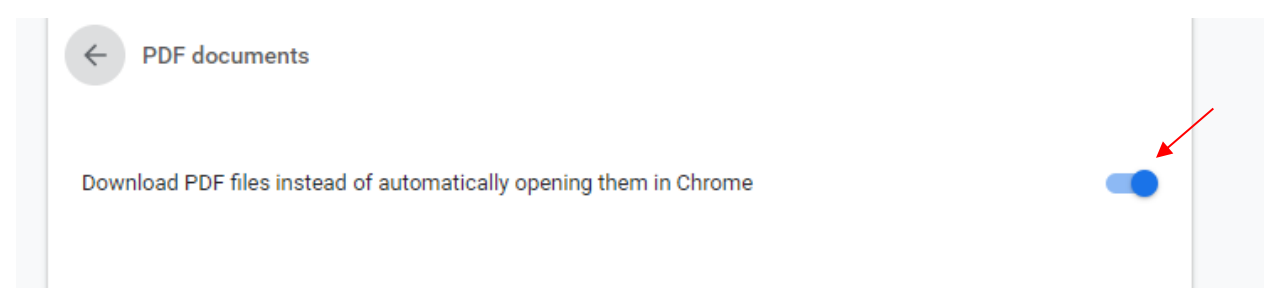